### ISTRUZIONI PER EFFETTUARE LA REGISTRAZIONE SUL SISTEMA INFORMATICO.

a) Effettuare la "Registrazione" al sistema informatico "Esse3" (secondo istruzioni di

cui sotto) entro e non oltre il 10 Dicembre 2017;

b) Inviare all'indirizzo PEC segreteriagenerale@unier.postecert.it entro e non

oltre il 10 dicembre 2017 la seguente documentazione:

- Autocertificazione dell'idoneità conseguita presso altro ateneo (allegato A presente sul sito);
- 2. Copia Carta d'Identità;

#### 1. Cliccare al sistema informatico di ateneo e cliccare su "MY UER"

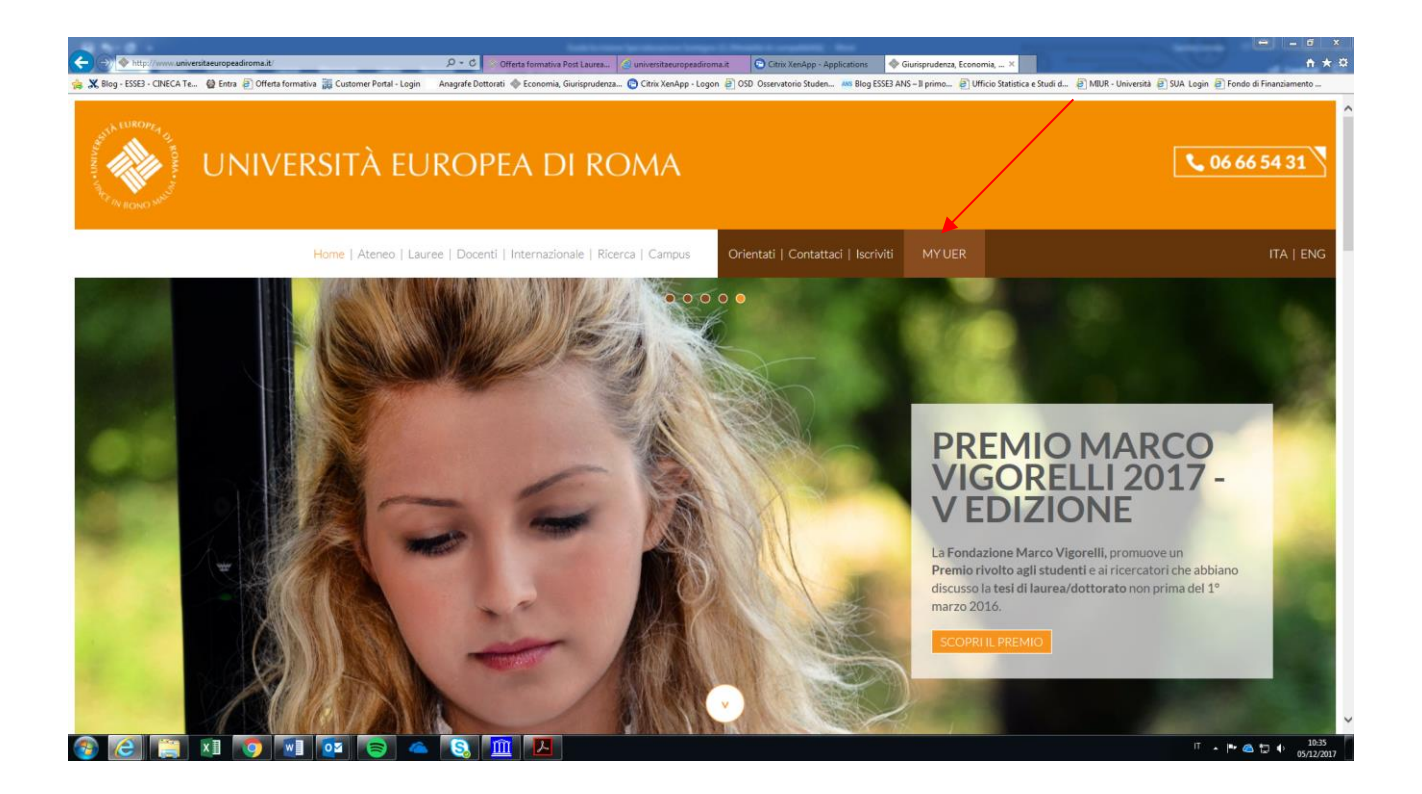

# 2. Cliccare su "Esse3"

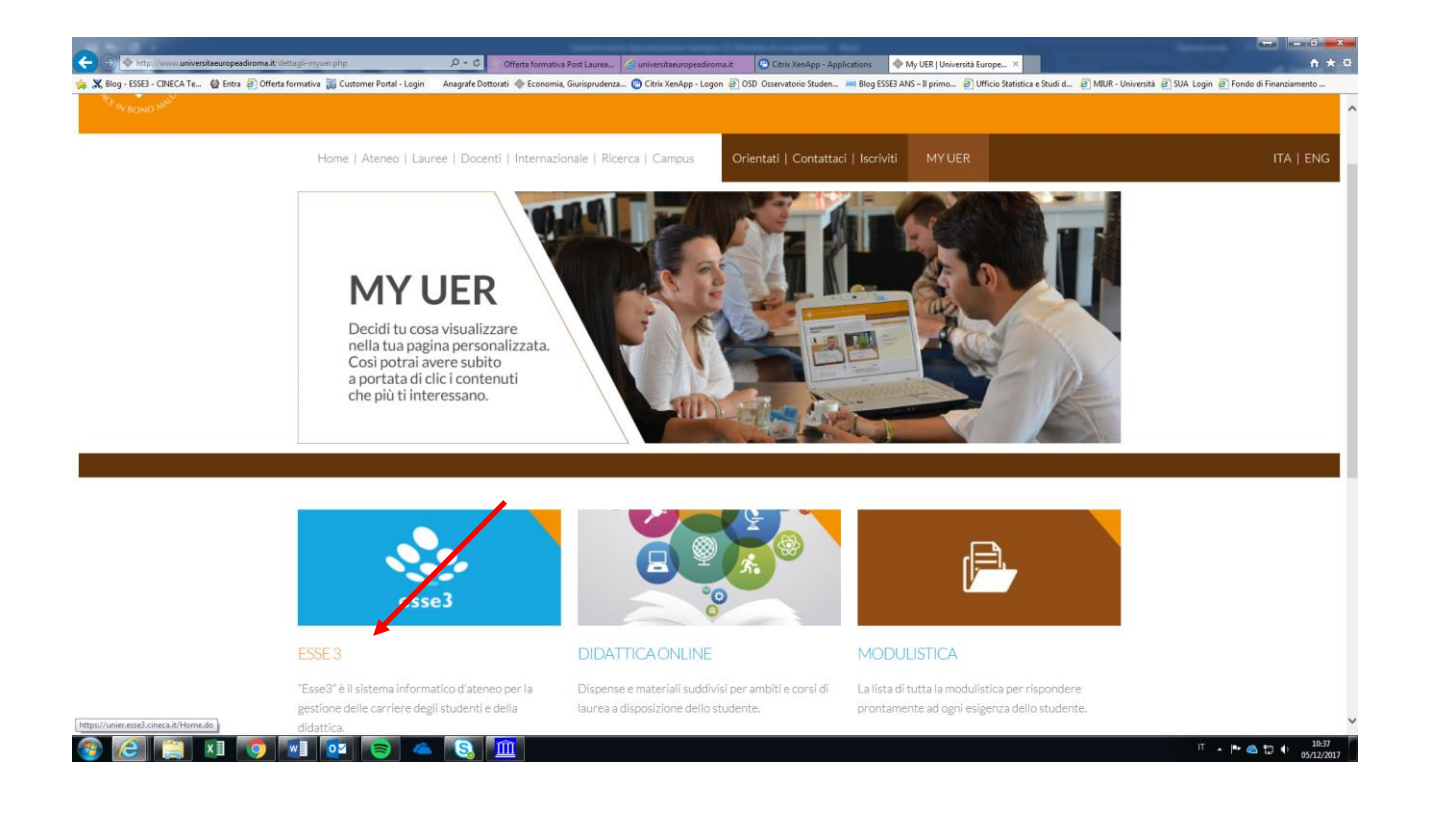

### 3. Effettuare la registrazione al sistema informatico;

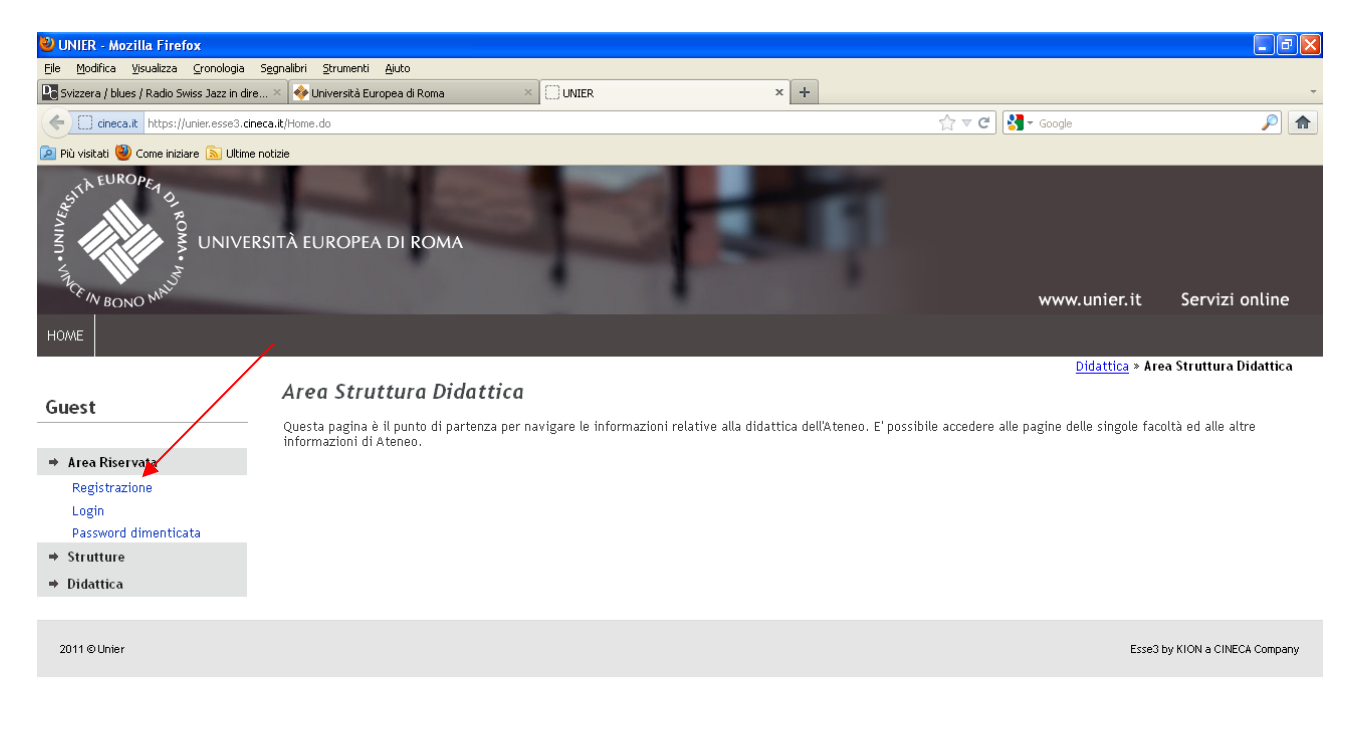

🐮 start 🔰 🤌 😔 🧐 😉 💿 🕼 👀 😥 10 Mc... - 🔢 2 Cont... - 🔁 DR 03-1... 🖆 5 Espl... - 👰 4 Micr... - 🥹 2 Firefox - 🄗 Chrix Xe... 🏦 ESSE3 - ... 🦉 Immagin... 🔍 🐼 🕉 15.34

## 4. Inserire tutti i dati richiesti

| X, Blog - ESSE3 - CINECA Te                            | Entra 🗃 Offerta formativa 🧱 Customer Portal - Login                                                                                                    | Anagrafe Dottorati             | n 🗿 OSD Osservatorio Studen | 485 Blog ESSE3 ANS – II p | 🖵 🖉 Ufficio Statistica e Studi d 🖉 MUR - Università 🖉 SUA Login 😰 Fondo di Finanziamento |
|--------------------------------------------------------|----------------------------------------------------------------------------------------------------|--------------------------------|-----------------------------|---------------------------|------------------------------------------------------------------------------------------|
| SISTEMA IN<br>DI ATENEO                                | IFORMATICO<br>ESSE3                                                                                                    |                                |                             |                           |                                                                                          |
| ME                                                     |                                                                                                    |                                |                             |                           |                                                                                          |
| <b>PST</b><br>Area Riservata<br>Registrazione<br>Login | Registrazione Web Attraverse la pagine seguenti potrali procedere con la registrazione al sito. Al termine di saranno conseguati un nome utente e un codice di accesso che il permetteranno di accedere al sistema per modificare il tuoi dati e accedere al servizi offerti. Le informazioni che ti verranno richieste le trovi nell'elenco qui sotto: " Dati anagrafici " Codice Fiscale " Indirizzi: Residenza e Domicilto " Recapito: emaili, fax, numero cellulare Check List |                                |                             |                           | Legenda:  Informazioni  Sectione in lavorazione o aperta  Sectione bloccata, si attiverà |
| Password dimenticata                                   | Attività                                                                                                    | Sezione                        | Info                        | Stato                     | al completamento delle<br>sezioni precedenti                                             |
| + Strutture                                            | A - Registrazione Web                                                                                                    |                                | 0                           | ٢                         | Sezione correttamente                                                                    |
| Didattica                                              |                                                                                                    | Dati Personali                 | 0                           | ۲                         | Complexator                                                                              |
|                                                        |                                                                                                    | Indirizzo Residenza            | 0                           |                           |                                                                                          |
|                                                        |                                                                                                    | Indirizzo Domicilio            | 0                           |                           |                                                                                          |
|                                                        |                                                                                                    | Rearpito                       | 0                           |                           |                                                                                          |
|                                                        |                                                                                                    | Scelta Password                | 0                           |                           |                                                                                          |
|                                                        |                                                                                                    | Riepilogo Registrazione Utente | 0                           | 8                         |                                                                                          |
|                                                        |                                                                                                    | Riepilogo Credenziali          | 0                           |                           |                                                                                          |
|                                                        |                                                                                                    |                                |                             |                           |                                                                                          |
|                                                        | Registrazione Web                                                                                                    |                                |                             |                           |                                                                                          |

5. Alla fine della procedura di registrazione, stampare le credenziali - nome utente e password -cliccare su "stampa promemoria" (freccia verde); successivamente cliccare su "esci";

| https://unier.esse3.cineca.it/ | AddressBook/RiepilogoCredenziali.do - Windows Internet Explorer                                               | Cont. 7 matte segment through the                                                                                                    |                                          |                                     |
|--------------------------------|----------------------------------------------------------------------------------------------------|----------------------------------------------------------------------------------------------------|------------------------------------------|-------------------------------------|
| GO ME https://unier            | r.esse3. <b>cineca.it</b> /AddressBook/RiepilogoCredenziali.do                                                |                                                                                                    | ▼ 🏥   +>   🗙 🛛 🖸 Goog                    | le D                                |
| × Google                       |                                                                                                    | 🗙 🚰 Effettua la ricerca 👻 🎇 Condividi 🛛 Altro 🍽                                                                                                    |                                          | Entra 🍕                             |
| × 🐠 Q-                         | Search 🔶 Amazon 🖮 CNN 👻 🛅                                                                                     | YouTube 【 Facebook 🕶 🛅 Weather 🕶 🛐 Games 🕶 🎆 Celebrity 💌 🕎 Word of the Day 🕶 💟 E-mail 💌                                                                                                    |                                          | 🔍 Options                           |
| 👷 Preferiti 🛛 🚔 🔊 CIN          | IECA - Hosting Applica 🖻 Siti suggeriti 👻 🖻 Raccolta Web Slice -                                              | 😰 Home 🕅 Accedi a Office 365                                                                                                    |                                          |                                     |
| 6 https://unier.esse3.cineca.i | it/AddressBook/Riepilo                                                                                        |                                                                                                    | 🗟 = 🖸 - 🖾 👼 = P                          | agina 🔹 Sicurezza 👻 Strumenti 👻 🔞 💌 |
|                                | SITÀ EUROPEA DI ROMA                                                                                          |                                                                                                    |                                          |                                     |
| SISTEMA<br>DI ATENE            | INFORMATICO<br>O ESSE3                                                                                        |                                                                                                    |                                          |                                     |
| HOME                           |                                                                                                    |                                                                                                    |                                          |                                     |
| Guest                          | 💭 «« 5 6 7                                                                                                    |                                                                                                    |                                          |                                     |
| Area Riservata                 | Registrazione: Registrazione Con                                                                              | clusa                                                                                                    |                                          | Legenda                             |
| Registrazione<br>Login         | Sono state inserite correttamente tutte le informaz<br>richiesto, le chiavi d'accesso riportate sotto. Si cor | ioni richieste. Per entrare nella nuova Area Personale è necessario eseguire l'operazione di Login inserendo, quando<br>siglia di trascrivere queste informazioni in modo sicuro, per gli accessi futuri. |                                          | * Dato obbligatorio                 |
| Password dimenticata           | Credenziali                                                                                                   |                                                                                                    |                                          | Check List                          |
| ⇒ Strutture                    | Nome                                                                                                    | LAURA                                                                                                    |                                          |                                     |
| ⇒ Didattica                    | Cognome                                                                                                    | ROSSI                                                                                                    |                                          |                                     |
|                                | E-mail                                                                                                    | libsdesantis@gmail.com                                                                                                    |                                          |                                     |
|                                | Nome Utente                                                                                                   | Lrossit                                                                                                    |                                          |                                     |
|                                | Password                                                                                                    | lauramecella                                                                                                    |                                          |                                     |
|                                | Attenzione:<br>Siamo spiacenti, non prazi possibile spedir<br>per l'accesso.                                  | e al suo indirizzo di posta elettronica le chiavi d'accesso. Le consigliamo di trascrivere su altro supporto le chiavi                                                                                    |                                          |                                     |
|                                | Procedi con l'artentic izione                                                                                 |                                                                                                    |                                          |                                     |
|                                | Esci                                                                                                    |                                                                                                    |                                          |                                     |
|                                |                                                                                                    |                                                                                                    |                                          |                                     |
|                                |                                                                                                    | 2012 © by KION a CINECA Company                                                                                                    |                                          |                                     |
| Fine                           |                                                                                                    |                                                                                                    | 😜 Internet   Modalità protetta: attivata | √a • ₹ 100% •                       |
| 🔊 📦 🚞                          | 🔉 👩 🕵 🍘 🕅                                                                                                    |                                                                                                    | π                                        | • ₩ Ø P ₩ 0 11:26                   |